Win10 印表機設定教學:新增網路印表機設定步驟

自己的筆電用起來比較順手,卻不會安裝設定嗎?網路印表機總是找不 到設定位置?莫急莫慌!提供新增 RICOH 網路印表機設定教學(針對 win10),從軟體安裝下載到設定印表機,步驟教學帶你輕鬆完成設定 網路印表機!(要連上校園無線 WIFI 喔,連手機或在家中無法使用)

### 如何在 Win10 新增網路印表機?

Windows 10 支援市面上大多數的印表機驅動程式,當印表機連結至電 腦、或將新的印表機新增到電腦後,通常就可以開始列印了。若發生網 路印表機找不到、Win10 找不到新版的印表機軟體時,可以照著下方網路 印表機設定步驟,來完成印表機設定。

網路印表機設定步驟:

以下用 RICOH MP4054 彩色雷射印表機來示範

第一步 確認印表機型號,並安裝驅動程式

http://www.swsh.hlc.edu.tw/resource/show.php?aid=511

#### 第二步 開始進行 Win10 網路印表機設定

- 1) 電腦的「開始」>「設定」>「裝置」
- 2) 選擇視窗左欄「印表機與掃描器」>「+新增印表機或掃描器」
- 3) 選擇下方的「我想要的印表機未列出」
- 第三步 將網路印表機新增到 Win10 電腦
- 在「依其他選項尋找印表機」視窗·點選「使用 TCP/IP 位址」>「下 一步」
- 2) 取消勾選「查詢印表機並自動選取要使用的驅動程式」
- 3) 在「主機名稱或 IP 位址」欄位中輸入印表機 IP > 「下一步」
- 4) 在「安裝印表機驅動程式」視窗,點選「從磁片安裝…」
- 5) 點選「瀏覽」找到剛剛記下的「驅動程式解壓縮檔位址」
- 6) 點選「OEMSETUP」>「開啟」
- 7) 選擇「RICOH MP4054 PCL6」>「下一步」
- 8) 選擇「取代目前的驅動程式」>「下一步」
- 9) 選擇「不共用印表機」>「下一步」

#### 第四步 將印表機設定為預設

勾選「設定為預設印表機」>「完成」

還要設定印表機的代碼7位數,請參考後面步驟圖示

# Mac 電腦怎麼安裝 RICOH 影印機驅動程式?

參考網址:https://www.eosasc.com.tw/faq-qa/0l260526645041852316

印表機可以設定列印時輸入密碼,做列印管理嗎?

列印管理不易似乎是行政 / 總務人員常見問題,互盛提供 RICOH 印表機可設定使 用者代碼作為列印控管,有效節省列印費用,更可確保文件安全性,透過機密列 印文件孤兒不再有。

列印時,需輸入密碼的操作步驟:

STEP 1. 請至控制台→檢視裝置和印表機

(1) 點選 [該使用機型→印表機內容]

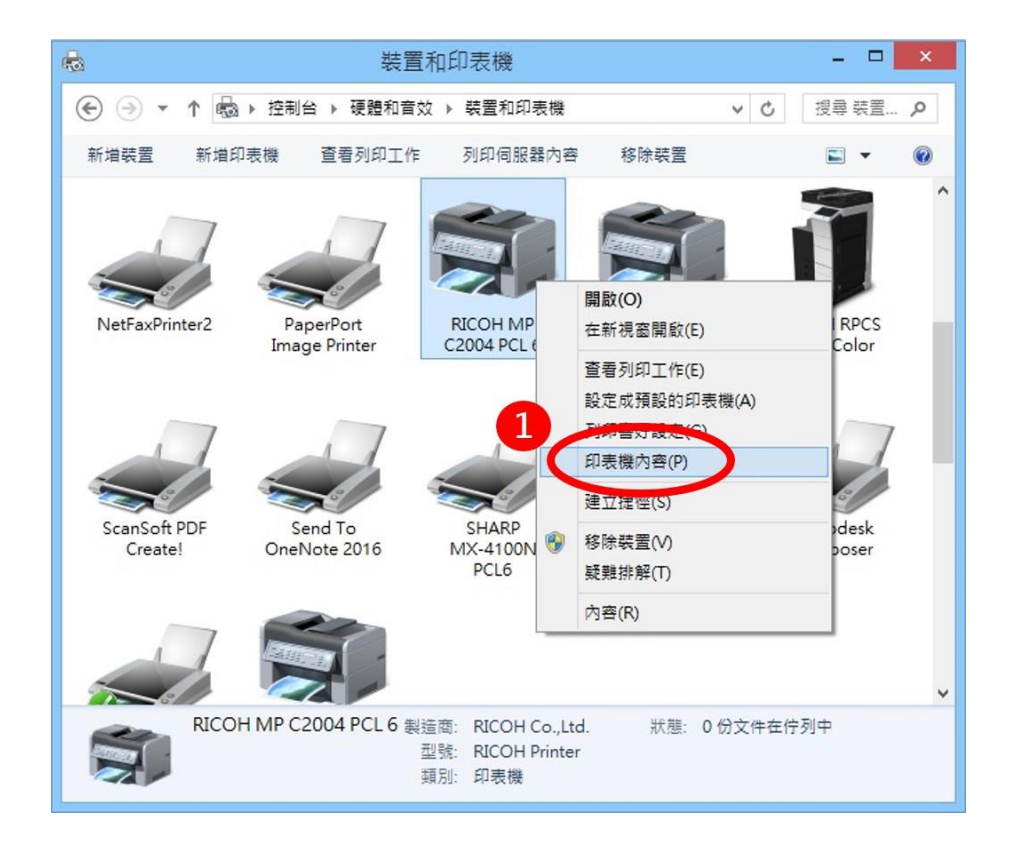

## STEP 2. 進階→列印預設值

(2) 點選 [進階]

## (3) 點選 [列印預設值]

| 🖶 2 RICOH MP C2004 PCL 6 內容                                                                                      | < |
|----------------------------------------------------------------------------------------------------|---|
| 一般 共用 連接者 進階 色彩管理 安全性 配件 進階選項                                                                                    | _ |
| <ul> <li>● 可随時使用(L)</li> <li>○ 使用時間(B)</li> <li>上午 12:00</li> <li>● 到</li> <li>上午 12:00</li> <li>●</li> </ul>    |   |
| 驅動程式(½): RICOH MP C2004 PCL 6 ✓ 新増驅動程式(₩)                                                                        |   |
| <ul> <li>使用多工緩衝列印文件以加速列印(S)</li> <li>在最後一頁完成多工緩衝之後開始列印(D)</li> <li>① 立即開始列印(D)</li> <li>① 直接列印到印表機(D)</li> </ul> |   |
| <ul> <li>□ 不列印無法對應的文件(H)</li> <li>☑ 先列印多工緩衝處理的文件(B)</li> <li>□ 保留列印完成後的文件(B)</li> </ul>                          |   |
| 3) 啟用進時到印功能(E)<br>列印預設值(F) 列印處理器(N) 分隔頁(O)                                                                       |   |
| <b>確定 取消</b> 套用(A) 說明                                                                                            |   |

# STEP 3. 細節設定→工作設定→輸入使用者代碼

- (4) 點選 [細節設定]
- (5) 點選 [工作設定]
- (6) 輸入使用者代碼後,按下確定即可

## 註:使用者代碼需使用數字,最多8位數

| 4 常用設定 細節設定 设定/關於                                                | ;82.00        |                                                                    |             |    |  |       |
|------------------------------------------------------------------|---------------|--------------------------------------------------------------------|-------------|----|--|-------|
| - 目前設定<br>基本設定                                                   | 上工作設定         | 工作設定                                                               | 工作設定        |    |  | 回復預設值 |
|                                                                  |               | 工作種類:<br>① 一般列印<br>分類碼:<br>(32個文數字 [a-z,A-Z,0<br>使用去代碼。<br>成多6個數字) | -9,"-","_]) | v  |  | 詳細資料  |
| 文件尺寸:<br>4 (210 x 297 mm)<br>列印在:<br>與原稿尺寸相同<br>歸小放大:<br>以列印尺寸為準 | *1194460頁:進F省 | 0                                                                  | 驗證          |    |  |       |
| <b>設定摘要</b><br>① 登錄目前設定                                          |               |                                                                    |             |    |  |       |
|                                                                  |               |                                                                    | Takatar Ta  | NU |  | 2000  |